## LEITFADEN

Newsletter-Versand über Ihre Heise Homepage

> Sie möchten Ihre Kunden über Newsletter erreichen? Ihre Heise Homepage macht es jetzt möglich.

Eine Dokumentation für den Versand eines Newsletters über Ihre Heise Homepage an Ihre Kunden und Interessenten finden Sie auf den folgenden Seiten. Sollten Sie Fragen hierzu haben, kontaktieren Sie uns gern. Sie erreichen uns unter der Telefonnummer 0511 / 5151 9223.

Auf den nächsten Seiten zeigen wir Ihnen, wie einfach es geht.

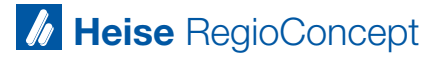

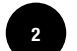

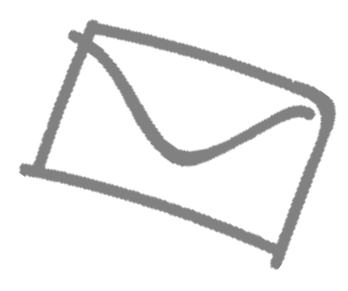

# ALLE WICHTIGEN FUNKTIONEN ERKLÄRT

| Enter Top/Const | DESIGN INHALT SCHEDULING E-COMMERCE RUNCEN MARKETING ON-SITE                                                                                                    | ENGAGEMENTS BLOG INTEGRATIONEN |                 | ⊚ :        |  |  |
|-----------------|----------------------------------------------------------------------------------------------------|--------------------------------|-----------------|------------|--|--|
| (© Kunden       | =                                                                                                    |                                |                 |            |  |  |
| & Gruppen       |                                                                                                    |                                |                 |            |  |  |
| Formulare       | Kunden<br>Fliger Sie Kunden hinzu und bearbeiten Sie derem Kontastinformationen, figer Sie Koltzen hinzu, offinieren Sie                                                                                                    |                                |                 |            |  |  |
| Einstellungen   | der Kundenzugtff auf passentgeschützte Seiten und laden Sie einen Bericht der Vorer einzeine Kunden erfassten<br>Daten herunter.                                                                                                    |                                |                 |            |  |  |
|                 | Nome         Import/Egoot         Material lacture         Dispon second           Name         Name | un<br>Oruppen                  | Marketing Ophin | Seleccipit |  |  |
|                 | Max Nonspipelsmöghelse de                                                                                                    |                                | Nein            | Kana       |  |  |
|                 | 50 funder inceigen 🐱                                                                                                    |                                |                 |            |  |  |
|                 |                                                                                                    |                                |                 |            |  |  |

KUNDEN ANLEGEN UND VERWALTEN

Unter dem Feld "Kunden" werden alle registrierten bzw. angelegten Kunden aufgelistet. Hier gibt es die Möglichkeit, die Daten des Kunden entsprechend anzupassen. Im Backend kann dies lediglich durch den Admin erfolgen. Dieser kann Nutzer auch löschen und Benutzergruppen zuordnen. Außerdem gibt es die Möglichkeit, nach Kunden zu suchen.

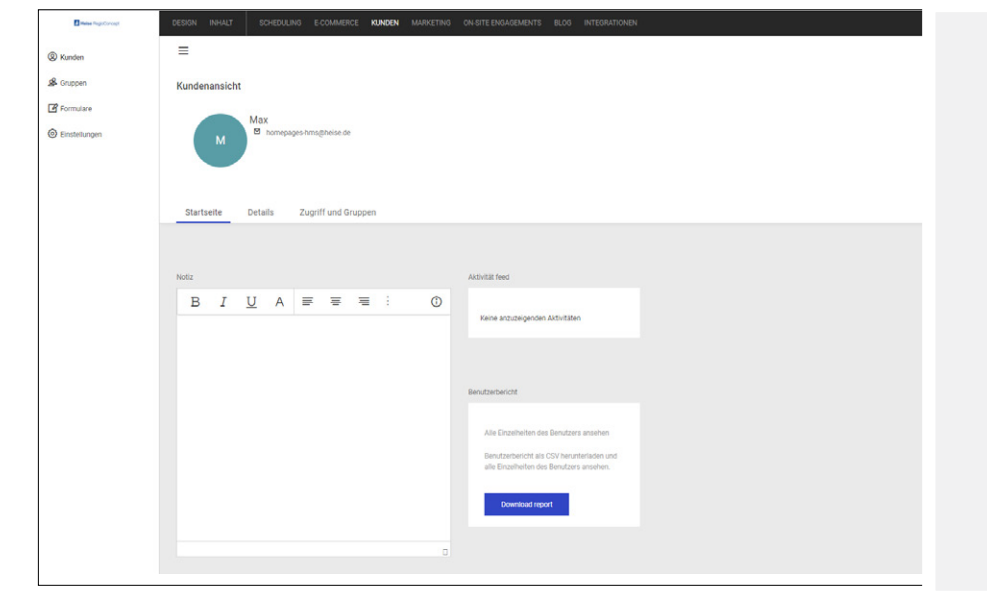

#### **EINEN KUNDEN ANLEGEN**

Im Kundenmenü kann über den Button "neuer Kunde" ein Kunde erstellt werden. Sie können in diesem Bereich alle wichtigen Daten (z.B. Vorname, Name, Anschrift und Kontaktdaten) hinterlegen. Des Weiteren können Sie dem Kunden Gruppen zuordnen. Was genau Gruppen sind, erfahren Sie weiter unten.

#### **EINEN KUNDEN BEARBEITEN**

Sie können im Kundenmenü auch Kundendaten (z.B. Vorname, Name, Anschrift und Kontaktdaten) bearbeiten. Auch hier können Sie dem Kunden entsprechende Gruppen zuordnen.

#### **GRUPPEN HINZUFÜGEN UND VERWALTEN**

Unter dem Bereich "Gruppen" können verschiedene Kundengruppen angelegt werden. Am besten ist dies anhand eines Beispiels zu erklären: Sind Sie z.B. Friseur, so können Sie Ihre weiblichen und männlichen Kunden in Gruppen einteilen. Sie haben so die Möglichkeit, spezielle Angebote für Ihre unterschiedlichen Zielgruppen zu versenden. In der Übersicht können Sie genau einsehen, welche Kunden sich in welcher Gruppe befinden.

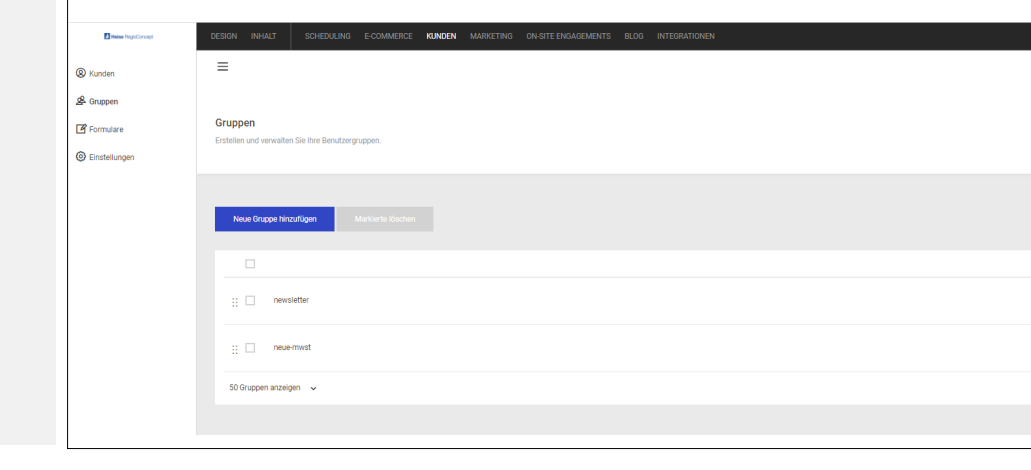

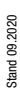

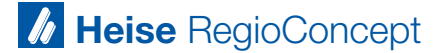

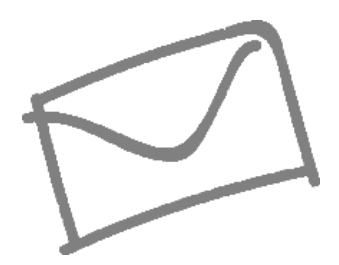

Newsletter-Versand

Gruppen

en und verwalten Sie Ihre

3

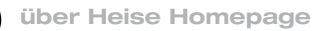

### **GRUPPEN HINZUFÜGEN**

Im Gruppenmenü können Sie mithilfe des Buttons "Gruppe hinzufügen" eine neue Gruppe erstellen. Sobald Sie die Gruppe erstellt haben, können Sie im Kundenmenü den jeweiligen Kunden die Gruppe hinzufügen. Es sind pro Kunde auch mehrere Gruppen möglich.

| ppe hinzufügen Markierte löschen |              |
|----------------------------------|--------------|
| newsietter                       | Gruppenname  |
| neue-mwst                        |              |
| n anzeigen 🤜                     | Abbrechen OK |

| Heise RegisConcept | DESIGN INHALT SCHEDULING E-COMMERCE                                                                                                | KUNDEN MARKETING ON-SITE EN | GAGEMENTS BLOG INTE                                                                                                    |  |
|--------------------|----------------------------------------------------------------------------------------------------|-----------------------------|----------------------------------------------------------------------------------------------------|--|
| (2) Kunden         | ≡                                                                                                    |                             |                                                                                                    |  |
| 😤 Gruppen          |                                                                                                    |                             |                                                                                                    |  |
| Formulare          | ulare Formulare Eine vollständige Übersicht aller Daten, die Sie aus Formularen auf Ihrer Webseite gesammelt haben. FORMULARE IN D |                             |                                                                                                    |  |
| Einstellungen      |                                                                                                    |                             | In dieser Übersicht können Sie die Formulare<br>einsehen, die auf Ihrer Homepage veröffent-                                               |  |
|                    |                                                                                                    |                             | licht wurden. In der Regel sind dies meist das<br>Kontaktformular und das Formular für Ihre<br>Newsletter. Sie können einsehen, wie viele |  |
|                    |                                                                                                    | Anzahl der Einre            | Kunden bereits das Formular ausgefüllt habe<br>und können die Liste entsprechend down-<br>loaden.                                         |  |
|                    | Newsletter Neu                                                                                                    | 9                           |                                                                                                    |  |
|                    | Kontaktformular                                                                                                    | 2                           |                                                                                                    |  |

## E-MAIL-KAMPAGNEN ERSTELLEN UND EINSEHEN Kommen wir nun zum wichtigsten Teil des Newsletter-Systems: den E-Mail-Kampagnen. Im Menüpunkt "Marketing" können Sie Kampagnen für den Newsletter-Versand erstellen und vergangene Kampagnen einsehen (Wie viele Empfänger haben den Newsletter erhalten? Wann wurde er verschickt? Wie oft wurde der Newsletter geöffnet? Wie oft wurde er geklickt?)

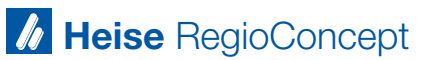

Stand 09.2020

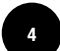

#### **E-MAIL-KAMPAGNE ERSTELLEN**

Über den Button "Neue Kampagne" können Sie einen neuen Newsletter erstellen. Sie können Newsletter speichern, um diese später zu versenden, Sie können den Newsletter aber auch als Test verschicken, ihn direkt absenden oder über den Button "Planen" einen Zeitpunkt in der Zukunft festlegen, zu dem der Newsletter automatisch versendet werden soll.

Als erstes müssen Sie unter "Kampagne einrichten" eine Kampagnen-Bezeichnung hinterlegen. Dies ist nur für den internen Gebrauch wichtig. Im nächsten Schritt wählen Sie die Empfängergruppen aus und fügen einen entsprechenden E-Mail Betreff hinzu. Dieser Betreff erscheint dann bei Ihren Kunden im Postfach. Gestalten Sie den E-Mail Betreff also so interessant wie möglich. An dieser Stelle legen Sie außerdem den Absendernamen sowie die Absender-E-Mail-Adresse fest, die Ihren Kunden angezeigt werden soll.

#### **E-MAIL-KAMPAGNE GESTALTEN**

Über den Button "E-Mail Kampagne gestalten" können sie nun die elementaren Dinge Ihres Newsletters gestalten. Für die optische Gestaltung Ihres Newsletters können Sie zwischen verschieden Layouts wählen und sich diese als Vorschau anzeigen lassen.

Wählen Sie das Template, das Ihnen am besten gefällt aus und passen Sie den Text an. Sie haben hier auch die Möglichkeit Ihr Logo einzufügen, die Schrift zu ändern und eigene Bilder einzufügen. Wichtig ist, dass Sie den Link "Click here to unsubscribe", den Sie unten in jeder Vorlage finden, beibehalten, denn dieser ist rechtlich notwendig, damit sich Ihre Nutzer bei Bedarf auch wieder vom Newsletter abmelden können. Hier empfehlen wir den Link umzubenennen in "Hier vom Newsletter abmelden".

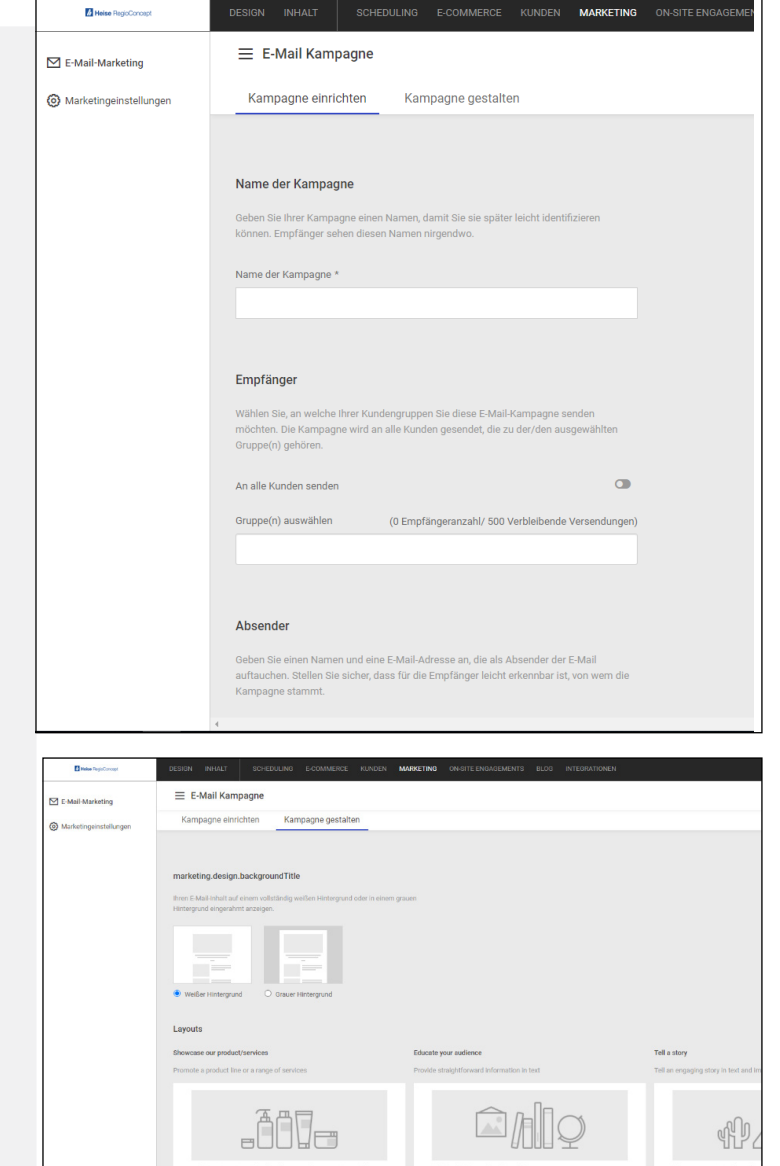

| Heise RegisConcept                                                       | DESIGN INHALT SCHEDULING E-COMMERCE KUNDEN MARKETING ON-SITE ENGAGEMENTS BLOG IN                                                  |                                                                  |  |  |
|--------------------------------------------------------------------------|----------------------------------------------------------------------------------------------------|------------------------------------------------------------------|--|--|
| <ul> <li>☑ E-Mail-Marketing</li> <li>Ø Marketingeinstellungen</li> </ul> | Marketing Zustimmung erteilt haben.                                                                                               | EINSTELLUNGEN                                                    |  |  |
|                                                                          |                                                                                                    | In den Einstellungen gibt es für Sie zwei wichtige Punkte:       |  |  |
|                                                                          | E-Mail-Abmeldeseite                                                                                                    |                                                                  |  |  |
|                                                                          | E-Mall-Abmeldesette                                                                                                    | Newsletter stornieren-Seite                                      |  |  |
|                                                                          | Email des Absenders                                                                                                    | Hier können Sie die Seite auswählen, auf die der Nutzer gelangt, |  |  |
|                                                                          | Oeben Sle an, welche E-Mall-Adresse und welcher<br>Name als Abneder von E-Alak-Tampagnen und<br>Banachrichtigungen gelfen sollen. | die Startseite hinterlegt.                                       |  |  |
|                                                                          | Email des Absenders                                                                                                    |                                                                  |  |  |
|                                                                          |                                                                                                    | F-Mail des Absenders                                             |  |  |
|                                                                          | Name des Absenders                                                                                                    | Legen Sie fest, welche E-Mail-Adresse und welcher Name bei       |  |  |
|                                                                          | Zeitzone                                                                                                    | Ihren Nutzern erscheint, wenn Sie Newsletter versenden.          |  |  |
|                                                                          | Definieren 18e die Zeitzone, die Sie bei der Planung ihrer<br>E-Mail Kampagnen verwenden millehten.                               |                                                                  |  |  |

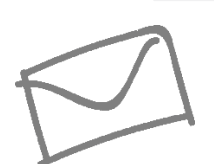

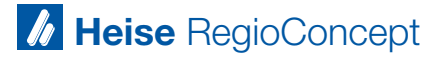